## 如何利用<u>鶴屋標籤</u>套印檔,與 EXCEL, ACCESS, WORD 表格等資料作"合併列印"

(Microsoft Word 2007 版本)

[一] 請開啓鶴屋網站下載的套印檔.

[二] 功能列上,按"郵件",

| 0     | - U 🖓 🛕 🕫                             | 表格工具                                    | C37105-2-0.doc [相容模式] - Microsoft Word |
|-------|---------------------------------------|-----------------------------------------|----------------------------------------|
| 常用    | 插入 版面配置 參考資                           | 料  郵件  校開  檢視  設計  相                    | 3式                                     |
| 信封 模籤 | 該動 選取 編輯           合併列印 v 收件者 v 收件者清單 | ■ ● ● ● ● ● ● ● ● ● ● ● ● ● ● ● ● ● ● ● | ▲ 欄位<br>預覽結果 ● 尋找收件者<br>月前給重錯誤 合併。     |
| 建立    | 啟動合併列印                                | 書寫與插入欄位                                 | 預覽結果 完成                                |
|       | 4                                     | 0                                       |                                        |

次選單選"**啓動合併列印**",續選:"一般 Word 文件",如下:

| Ca              | - 17 - | U 🛱 🛕 ) =                                       | 表格工具                                  | C37105-2-0.doc [相容模式] - Microsoft Word |
|-----------------|--------|-------------------------------------------------|---------------------------------------|----------------------------------------|
|                 | 常用     | 插入 版面配置 参考資料                                    | · <u>郵件</u> 校閱 檢視 設計 格式               |                                        |
| <b>[]</b><br>信封 | 模籤     | 飲動     合併列印 ∨ 收件者 × 收件者 減     收件者 ■ 收件者 満     単 | ■ ■ ■ ■ ■ ■ ■ ■ ■ ■ ■ ■ ■ ■ ■ ■ ■ ■ ■ | ●●●●●●●●●●●●●●●●●●●●●●●●●●●●●●●●●●●●   |
| 建立              | Z j    | () 信件()                                         | 書寫與插入欄位                               | 預覽結果 完成                                |
|                 |        | 🔿 電子郵件訊息(E)                                     |                                       |                                        |
|                 |        | ⊑1 信封                                           |                                       |                                        |
|                 |        | 積籖(A)                                           | L.                                    |                                        |
|                 |        | 目錄(D)                                           |                                       |                                        |
|                 |        | ──般 Word 文件(N)                                  |                                       |                                        |
|                 |        | ☑ 逐步合併列印精靈∭…                                    |                                       |                                        |

[三]點"選取收件者",續選:使用現有清單(E), 請選取欲作"合併列印"之檔案,若只作一個工作表者,則"選取表格" 對話方塊中,選擇:"sheet1\$"即可.

| Ca                        | <b>H</b> 17) | U 🎒 🖸        | <b>)</b> =                                                          |                                              |              |    |        | 表格工具 | ļ.                        | C37105-2    | -0.doc [相容模式]                                                                        | - Microsof | t Word |
|---------------------------|--------------|--------------|---------------------------------------------------------------------|----------------------------------------------|--------------|----|--------|------|---------------------------|-------------|--------------------------------------------------------------------------------------|------------|--------|
|                           | 常用           | 插入           | 版面配置                                                                | 参考資料                                         | 単 郵件         | 校閱 | 僋視     | 設計   | 格式                        |             |                                                                                      |            |        |
| <b>信</b> 封<br>7<br>7<br>7 | 模銳           | 啟動<br>合併列印 • | 選取<br>一<br>一<br>一<br>一<br>一<br>一<br>一<br>一<br>一<br>一<br>一<br>一<br>一 | 場望<br>城件者清單                                  | 配            |    | 行 描 合併 |      | } 規則★<br>] 符合欄位<br>  更新標籤 | で受け<br>預覧結果 | <ul> <li>Ⅰ</li> <li>Ⅰ</li> <li>Ⅰ</li> <li>●</li> <li>目動檢查錯誤</li> <li>預覽結果</li> </ul> |            | 完成供    |
|                           |              |              | 日 使<br>8日 從                                                         | へが肩中(10)。<br>用現有清単( <u>E</u> )<br>Outlook 連絡 | )<br>}人讐取(Q) |    |        |      |                           |             |                                                                                      |            | 1      |

若想在 excel 中挑選欲合併的記錄,請續按"編輯收件者清單",若要合併 excel 中所有記錄,則請跳過此步驟.

|    | <b>1</b> 17) - | U 🖨 [                                                                                                    | <b>4</b> ) <del>-</del> |             |                     |         |             | 表格工具 | Į                      | C37105-2  | 2-0.doc [相容模式] ·                                              | - Microsoft | t Word     |
|----|----------------|----------------------------------------------------------------------------------------------------|-------------------------|-------------|---------------------|---------|-------------|------|------------------------|-----------|---------------------------------------------------------------|-------------|------------|
|    | 常用             | 插入                                                                                                    | 版面配置                    | 参考資料        | ¥ 郵件                | 校開      | 檢視          | 設計   | 格式                     |           |                                                               |             |            |
| 信封 | <b>東</b>       | (<br>)<br>)<br>)<br>)<br>(<br>)<br>)<br>(<br>)<br>)<br>)<br>(<br>)<br>)<br>(<br>)<br>)<br>(<br>)<br>)<br>(<br>)<br>)<br>(<br>)<br>)<br>(<br>))<br>(<br>))<br>(<br>))<br>(<br>))<br>())<br>())<br>())<br>())<br>())<br>())<br>())<br>())<br>()))<br>()))<br>()))<br>()))<br>()))<br>()))<br>()))<br>()))<br>()))<br>()))<br>()))<br>()))<br>()))<br>())))<br>())))<br>())))<br>())))<br>())))<br>())))<br>())))<br>())))<br>())))<br>()))))) | 選取<br>・ 收件者 ▼ ↓         | 編輯<br>復代者清單 | 配<br>配目提示 地<br>合併欄位 | 北區塊間    | 1候行 指<br>合併 |      | ▶規則 →<br>符合欄位<br>●更新模籤 | ·<br>預費結果 | <ul> <li>▶ ▲ 1</li> <li>2) 尋找收件者</li> <li>▶ 自動檢查錯誤</li> </ul> |             | 完成與<br>合併・ |
| 建  | 建立             |                                                                                                    |                         |             |                     | 書寫與插入欄位 |             |      |                        |           | 預覽結果                                                          |             | 完成         |
|    |                |                                                                                                    | +                       | þ           |                     |         |             |      | e.                     |           |                                                               |             |            |

[四]點"插入合併欄位",請選擇欲出現的欄位名稱(請確認 excel 或其他資料庫內的資料首列爲欄位名稱)

|       | - 😈 🎒 🙆 🔻            |                               |                     |         |       | 表格工                                  | .具                                  |    | C37105-2      | 2-0.doc [相容模式                                               | ;] - Microsof | t Word                  |
|-------|----------------------|-------------------------------|---------------------|---------|-------|--------------------------------------|-------------------------------------|----|---------------|-------------------------------------------------------------|---------------|-------------------------|
| 第用    | 插入 版面配               | 置 參考資料                        | 単 郵件                | 校閲      | 僉視    | 設計                                   | 格式                                  |    |               |                                                             |               |                         |
| 信封 模籤 | 啟動 選取     合併列印 + 收件者 | <b>&amp;</b><br>編館<br>★ 收件者清單 | 配<br>配目提示 地<br>合併欄位 | 山區塊 間候行 | 揮合併   |                                      | • 規則          •         ·         · | 位籤 | (400)<br>預覽結果 | <ul> <li>▶ ▲ 1</li> <li>▶ 尋找收件者</li> <li>▶ 目動檢查錯</li> </ul> |               | <b>○</b><br>完成與<br>合併 ▼ |
| 建立    | 啟動合併                 | 列印                            |                     | 書寫與打    | Tel . | 客戶代                                  | 5R                                  |    |               | 預覽結果                                                        |               | 完成                      |
|       |                      | P                             |                     |         |       | 客戶名:<br>負責人<br>電話<br>(<br>傳真<br>公司地: | 稱<br><u>北</u>                       |    |               |                                                             |               |                         |

欄位名稱被雙引號包覆,呈現<<欄名>>,請利用 Enter 鍵將欄名下移,並利用空白鍵移動字體位置至適當處;

| Ca 🖌 🤊 | - U 🖨 🞑 )                                                                                                    | ;                                     |                     |         |                               | 表格                                | 工具                                                  |               | C37105-2 | -0.doc [相容                                              | 模式] - Mic      | rosoft Wa   | ord       |
|--------|----------------------------------------------------------------------------------------------------|---------------------------------------|---------------------|---------|-------------------------------|-----------------------------------|-----------------------------------------------------|---------------|----------|---------------------------------------------------------|----------------|-------------|-----------|
| 常用     | 插入 版面                                                                                                    | i配置 参考資                               | 料 郵件                | 校開      | 食視                            | 設計                                | + 檜                                                 | 武             |          |                                                         |                |             |           |
| 信封 模籤  | ▲ 1000 第二日本 1000 第二日本 1000 第二日本 1000 第三日本 1000 第三日本 1000 1000 1000 1000 1000 1000 1000 10 | ▶<br>取 編輯<br>者 × 收件者清單                | ■<br>醒目提示 地<br>合併欄位 | 地區塊 間候行 | 日<br>「「」「「」<br>「」「」「」」<br>「」」 | 入間位・                              | <ul> <li>○ 規則</li> <li>記符合</li> <li>의 更新</li> </ul> | ▼<br>楣位<br>櫄籖 | · 預覽結果   | <ul> <li>▲ 1</li> <li>● 尋找收件</li> <li>● 目動検査</li> </ul> | ▶<br>‡者<br>2錯誤 | N<br>完<br>合 | 成與<br>(併・ |
| 建立     | 「「「「」」「「」」「」「」」「」」「」」「」」「」」「」」「」」「」」「」」                                                                                                    | 許列印                                   |                     | 書寫與打    | ā                             | 客戶(                               | 代號                                                  |               |          | 預覽結果                                                    | Ę              | 隽           | 記成        |
|        |                                                                                                    | · · · · · · · · · · · · · · · · · · · |                     |         |                               | 客戶                                | 名稱                                                  |               |          |                                                         |                |             |           |
|        | /                                                                                                    | «公司地址»«<br>v <sup>2</sup>             | J                   |         |                               | 負责<br>電話<br>傳真<br>公司 <sup>1</sup> | 人                                                   |               |          |                                                         |                |             |           |

選取<<欄位名稱>>,可更改字體大小,字型及顏色等,亦可在儲存格內加上:先生/小姐,收,啓...等字.

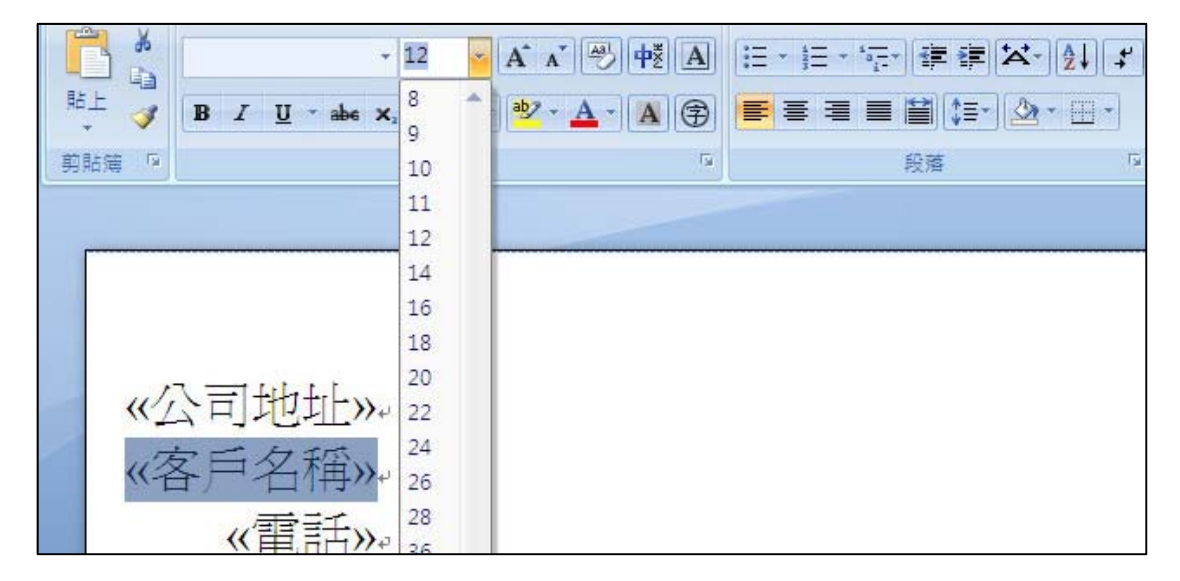

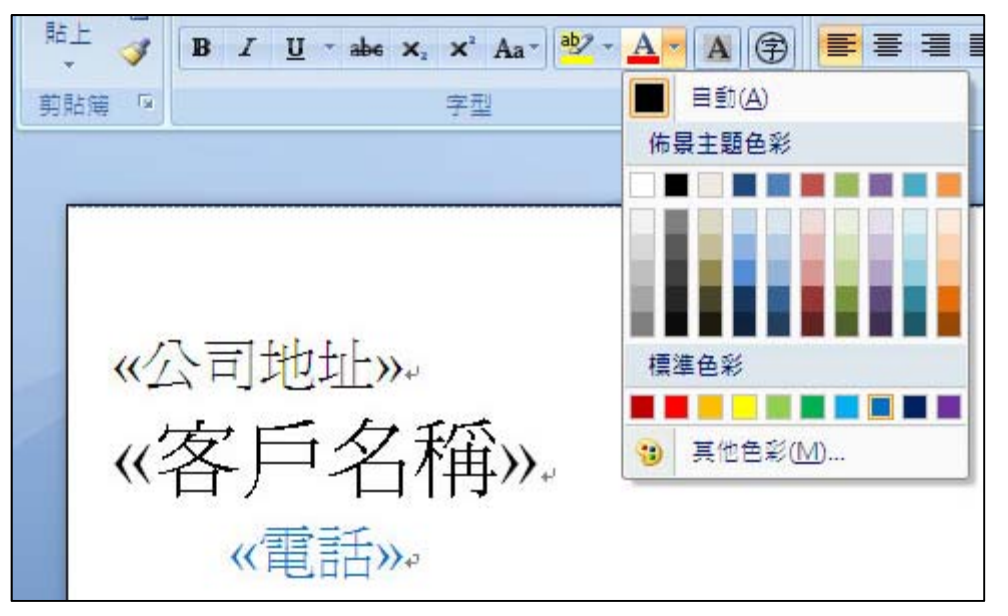

[五]插入欄位名稱後,滑鼠點在右方第2個儲存格上(若為單欄則點下一列),點"規則",續選"Next Record"

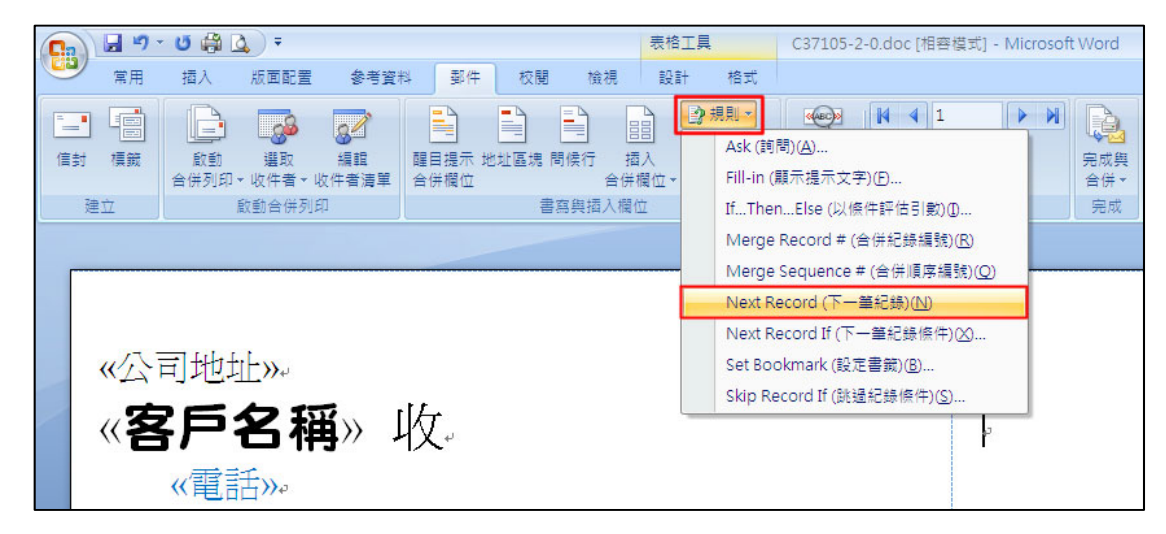

此時第2格出現: << Next Record(下一筆紀錄)>>

|       | ) • U 🎒  | <u>a</u> ) =           |                   |                     |       |             | 表格工 | 具        | C37105-2 | -0.doc [#                                                                                                    | 目容模式] ·          | Micros |
|-------|----------|------------------------|-------------------|---------------------|-------|-------------|-----|----------|----------|----------------------------------------------------------------------------------------------------|------------------|--------|
| 第月    | 插入       | 版面配置                   | 参考資料              | 郵件                  | 校開    | 檢視          | 設計  | 格式       |          |                                                                                                    |                  |        |
| 信封 模鋼 | )        |                        | 編館<br>文件者清單       | ■<br>醒目提示 地<br>合併欄位 | 北區塊 問 | 候行 插<br>合併: |     | 分規則 →    | · 預覽結果   | <ul> <li>▲</li> <li>●</li> <li>●</li></ul> | 1<br>收件者<br>検査錯誤 |        |
| 建立    |          | <b></b>                | μ <u>μ</u>        |                     | 書名    | · 典描入欄(     | Z : |          |          | 損覚                                                                                                    | 結果               |        |
|       | «:<br>(( | 公司地址»+<br>客戶名<br>《電話»+ | ,<br><b>稱</b> » 收 | ų                   |       |             |     | «Next Re | cord (下一 | ·筆紀錄)                                                                                                    | )»e              |        |

請複製第1格內的文字(滑鼠點在字首前面,往後拉至末字放開,此時字體被藍色色塊包住),貼到第2格的 << Next Record(下一筆紀錄)>>後方:

> 記成 • A A

| 貼上<br>▼<br>朝貼簿 | B I U - abe                                         | • ×, ×'Aa<br>字型          | - ] <mark>85</mark> - <u>A</u> | <b>-</b> ][ <b>A</b> ][        |                               |                                                    |                 |
|----------------|-----------------------------------------------------|--------------------------|--------------------------------|--------------------------------|-------------------------------|----------------------------------------------------|-----------------|
|                | «公司地址»≁<br>« <b>客戶名稱</b><br>《電話»≁                   | w 收                      | B Z 臺<br>从 剪下(1<br>1 複製((      | - A<br><sup>®</sup> 2 - A<br>) | ĂĂĂĂ₽                         | <ul> <li>✓</li> </ul>                              |                 |
|                | <ul> <li>び (論) 込 ∓</li> <li>插入 版面配置 参考資:</li> </ul> | 料 郵件 校開                  | 表                              | 备工具<br>計 格式                    | C37105-2-0.doc [相容            | 莫式] - Microsoft                                    | Word            |
| 信封 模號          | 飲動     選取     編輯     合併列印 - 收件者 - 收件者薄單     啟動合併列印  | 醒目提示 地址區場 f<br>合併欄位<br>書 | 間候行 插入<br>合併欄位<br>寫與插入欄位       | ● 規則 ▼ ● 符合欄位 ● 更新模籤           | 通覽結果<br>預覽結果<br>預覽結果<br>預覽結果  | ▶ N<br>者<br>錯誤                                     | 完成與<br>合併<br>完成 |
|                | «公司地址»≁<br><b>《客戶名稱</b> 》 收<br>《電話≫                 | (v                       |                                | «Next Re                       | cord (下一筆紀錄)» <mark></mark> , | Times Nt - 1<br>B I 事<br>メ 剪下①<br>译報(C)<br>正 貼上(P) | 2 • 1<br>2 • A  |

[六]接下來請複製第2格的資料,但有點技巧:

下面這種複製方式(滑鼠點在字首前面,往後拉至末字放開,此時<u>字體</u>被藍色色塊包住,而非整格儲存格被 色塊包住),只能在儲存格上,一次貼一格.但若整張標籤格數太多時,非常耗時,此複製方式不建議使用.

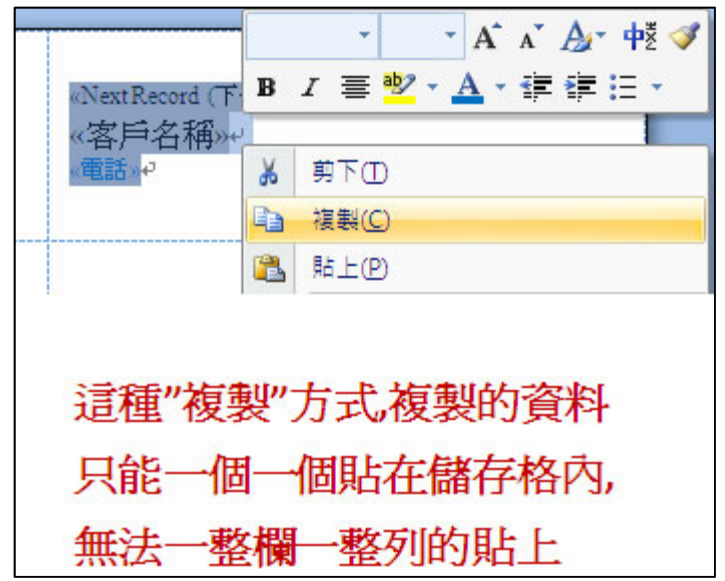

建議複製整個儲存格,以方便'貼在其餘的儲存格上',如下:

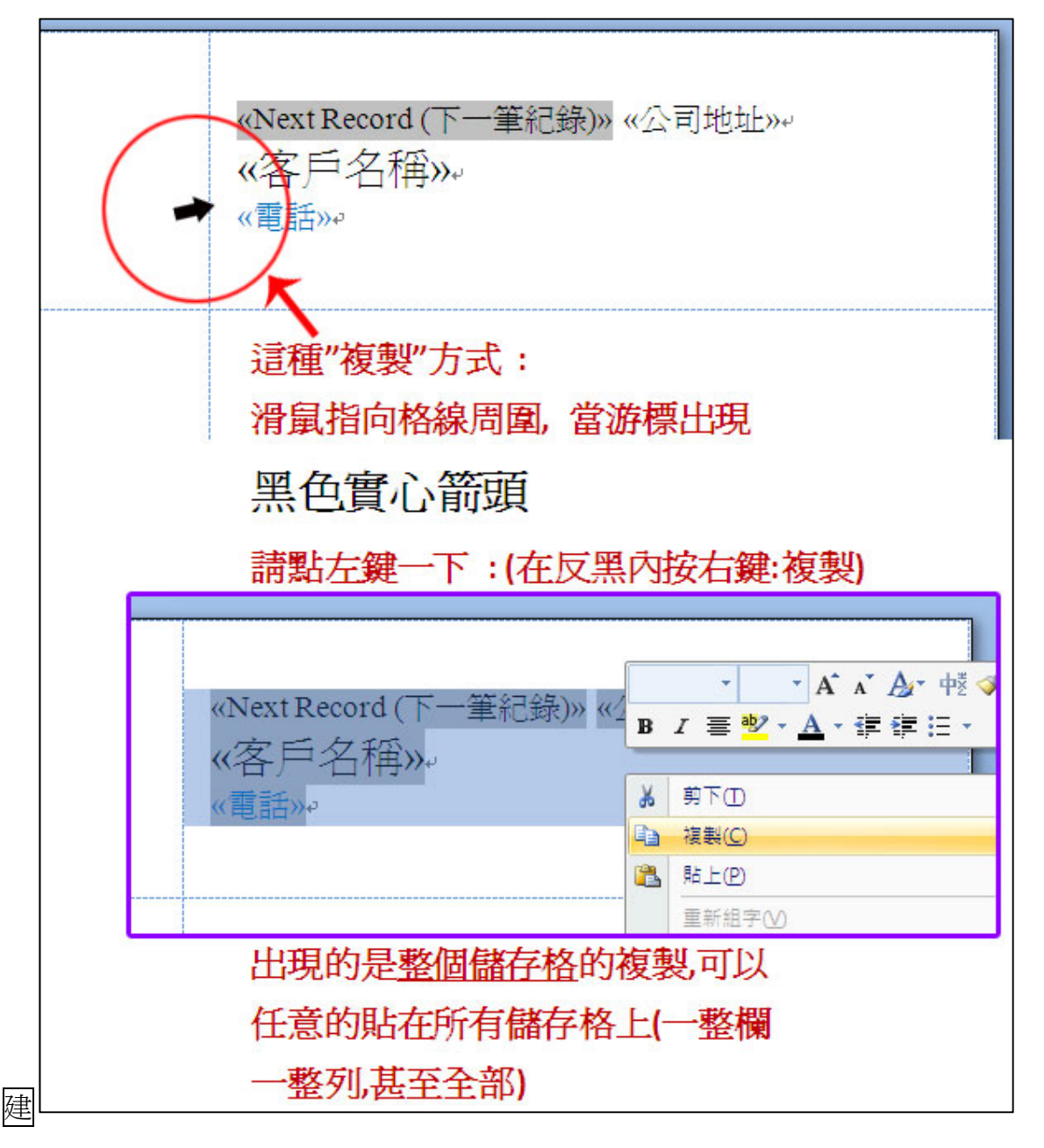

複製好第2個儲存格後,點選以下數列,則所有儲存格內有藍色色條, 請在藍色色條內按右鍵:"**貼上儲存格**"

| 崩 |         | Times New Roman ▼ 12 ▼ A* A*<br>B I U * abe × <sub>a</sub> × <sup>a</sup> Aa*<br>₽型 | <b>₽</b> |                                                         | "எ·」 (建 健)<br>■ (當) (年·)<br>段落 | × · <u>}</u> +<br><u>}</u> - ⊡ -<br>5 | AaBbCcI<br>⊮內文 |
|---|---------|-------------------------------------------------------------------------------------|----------|---------------------------------------------------------|--------------------------------|---------------------------------------|----------------|
| 4 | w客<br>《 | ⊊戶名稱»⊷<br>電話»⊷                                                                      |          |                                                         | 《客<br>《電話                      | 戶名稱»<br><sup>活we</sup>                | ابا            |
|   |         |                                                                                     | Tim<br>B | nes N ( • 12 • A* A*<br>I 畫 • 本 在 • 译                   | Ay- +ž ≪<br>≇ ∷ -              |                                       |                |
|   | ¢       |                                                                                     | ×<br>D   | 剪下①<br>複製(C)<br>貼上儲存格(P)                                |                                |                                       |                |
|   |         |                                                                                     | - 6      | ー<br>貼上成為巢狀式表格(№)<br>重新組字(½)<br>振入の                     |                                |                                       |                |
|   | ¢       |                                                                                     |          | <ul> <li>一一一一一一一一一一一一一一一一一一一一一一一一一一一一一一一一一一一一</li></ul> |                                |                                       |                |
|   |         |                                                                                     | 1111<br> | □ 車書/演書(込)<br>對齊儲存格(G)<br>自動調整(A)<br>表格內容(R)            | )<br>)                         |                                       |                |
|   | ¢       |                                                                                     |          |                                                         | ø                              |                                       |                |

## 此時文件**除第1格外**,其餘皆在欄位名稱前加上: <<Next Record>>,如下:

| ≪公司地址≫                        | «Next Record (下一筆紀錄)» «公司地址»» |
|-------------------------------|-------------------------------|
| ≪客戶名稱≫⊷                       | 《客戶名稱»»                       |
| ≪電話≫                          | 《電話»»                         |
| «Next Record (下一筆紀錄)» «公司地址»。 | «Next Record (下一筆紀錄)» «公司地址»+ |
| «客戶名稱»。                       | «客戶名稱»+                       |
| 《電話»。                         | 《電話»+                         |
| «Next Record (下一筆紀錄)» «公司地址»» | «Next Record (下一筆紀錄)» «公司地址»+ |
| «客戶名稱»»                       | «客戶名稱»+                       |
| 《電話»e                         | 《電話»+                         |

[七]請點:"完成與合併","編輯個別文件":

| Ca 2 "            | - U 🖨 🛕 ) =                           |                          |            | 表格工具                                    | C37105-                     | -2-0.doc [相容模式]                                            | - Microsoft | Word                     |                      |
|-------------------|---------------------------------------|--------------------------|------------|-----------------------------------------|-----------------------------|------------------------------------------------------------|-------------|--------------------------|----------------------|
| 常用                | 插入 版面配置                               | 参考資料 郵                   | キ 校開 検礼    | 設計                                      | 格式                          |                                                            |             |                          |                      |
| 信封 模籤             | ● ● ● ● ● ● ● ● ● ● ● ● ● ● ● ● ● ● ● | 編載<br>編載<br>件者清單<br>合併欄位 | · 地址區塊 間候行 | □ 10 元 10 元 10 元 10 元 10 元 10 元 10 元 10 | 則 ▼<br>合欄位<br>新標籤<br>預覽結界   | <ul> <li>▲ 1</li> <li>● 尋找收件者</li> <li>● 自動檢查錯誤</li> </ul> |             | <b>完成與</b><br>完成與<br>合併・ |                      |
| 建立                | 啟動合併列印                                |                          | 書寫與插)      | 欄位                                      |                             | 預覽結果                                                       |             | <u>ال</u>                | 編輯個別文件(E)            |
|                   |                                       |                          |            |                                         |                             |                                                            |             | 93                       | 列印文件( <u>P</u> )     |
|                   |                                       |                          |            |                                         |                             |                                                            |             | <b>S</b>                 | 專送電子郵件訊息( <u>S</u> ) |
| 《公司<br>《客月<br>《電話 | <sup>地址»</sup> ~<br>与名稱 <b>»</b> ~    |                          |            | «.<br>«                                 | Next Record<br>客戶名稱<br>電話»。 | (下一筆紀錄):<br>≩≫⊷                                            | » «公司       | 地址》                      | ¢¢-                  |

點選: "全部(A)",再按"確定".

(若點"目前的記錄",則只會出現一頁;

若選"從: 到: ,則合倂後會出現選取的資料,但不足一頁者,其後未指定的資料會自動補滿整頁)

| <b>C</b> | 1                         | - U 🖨 [                 | <b>)</b> = |                   |                     |                               |                               | 表格工具  | l                    | C3710 |
|----------|---------------------------|-------------------------|------------|-------------------|---------------------|-------------------------------|-------------------------------|-------|----------------------|-------|
|          | 常用                        | 插入                      | 版面配置       | 参考資料              | ≱ 郵件                | 校閱                            | 檢視                            | 設計    | 格式                   |       |
| 信封       |                           | 全<br>能動<br>合併列印         |            | 編輯<br>集輯<br>文件者清單 | ■<br>醒目提示 地<br>合併欄位 | ■】 [<br>地區塊 問                 | 【<br>候行 插<br>合併相              |       | 規則 ▼<br>符合欄位<br>更新標籤 | · 通覽結 |
|          | 建立                        |                         | 啟動合併列印     | p ,               |                     | 書寫                            | 與插入欄位                         | Ż     |                      |       |
|          |                           |                         |            |                   |                     |                               |                               |       |                      |       |
|          |                           |                         |            |                   |                     | 合併到數                          | 该件                            |       | [                    | ? 🗙   |
| 1        | 《公司<br><b>《</b> 客月<br>《電記 | <sup>地址»</sup> ~<br>与名稱 |            |                   |                     | 合併記錄<br>● 至普<br>○ 目前<br>○ 従 @ | ( <u>(A)</u><br>前的記錄(E)<br>D: | 到<br> | (I):                 | ľ     |

最後,完成合併,請'另存新檔'後,再行列印.

| 台北縣燕巢鄉橫山村大山巷1號。    | 台北縣燕巢鄉深水村深中路 62號 2F 圖書交具部。 |
|--------------------|----------------------------|
| 張家科大。              | 台中師範。                      |
| (03) 615-4290。     | (04)605-1133。              |
| 台中縣大雅中民路 665 號。    | 台北縣龜山鄉樹德路 30 號↔            |
| 金和屋。               | 興虹有限公司↔                    |
| (03)616-2611。      | (02)611-0006↔              |
| 桃園縣太子鄉白樹村樹德路 52 號。 | 台北縣鳳山市鳳松路 72 號↔            |
| 三民學堂。              | 六品文具↔                      |
| 08-612-2843。       | (09)242-2228↔              |

\*\*若您使用上本文提出之方法,執行上有所困難,亦可使用第2種方式,執行合併列印:

http://www.herwood.com.tw/html/cdrom/images/s1-1.doc

或 http://www.herwood.com.tw/html/cdrom/images/s1-1.pdf